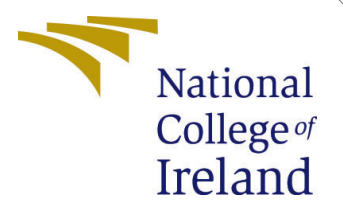

# Configuration Manual

MSc Research Project MSc In Cloud Computing

Aishwarya Raut Student ID: 21175748

School of Computing National College of Ireland

Supervisor: Prof. Shivani Jaswal

#### National College of Ireland Project Submission Sheet School of Computing

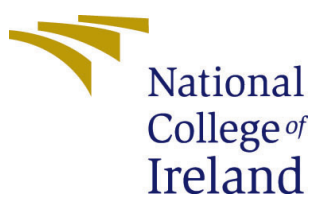

| Student Name:        | Aishwarya Raut         |
|----------------------|------------------------|
| Student ID:          | 21175748               |
| Programme:           | MSc In Cloud Computing |
| Year:                | 2023                   |
| Module:              | MSc Research Project   |
| Supervisor:          | Prof. Shivani Jaswal   |
| Submission Due Date: | 14/12/2023             |
| Project Title:       | Configuration Manual   |
| Word Count:          | 931                    |
| Page Count:          | 9                      |

I hereby certify that the information contained in this (my submission) is information pertaining to research I conducted for this project. All information other than my own contribution will be fully referenced and listed in the relevant bibliography section at the rear of the project.

<u>ALL</u> internet material must be referenced in the bibliography section. Students are required to use the Referencing Standard specified in the report template. To use other author's written or electronic work is illegal (plagiarism) and may result in disciplinary action.

| Signature: | Aishwarya Raut     |
|------------|--------------------|
| Date:      | 14th December 2023 |

#### PLEASE READ THE FOLLOWING INSTRUCTIONS AND CHECKLIST:

Attach a completed copy of this sheet to each project (including multiple copies).Attach a Moodle submission receipt of the online project submission, to<br/>each project (including multiple copies).You must ensure that you retain a HARD COPY of the project, both for

your own reference and in case a project is lost or mislaid. It is not sufficient to keep a copy on computer.

Assignments that are submitted to the Programme Coordinator office must be placed into the assignment box located outside the office.

| Office Use Only                  |  |
|----------------------------------|--|
| Signature:                       |  |
|                                  |  |
| Date:                            |  |
| Penalty Applied (if applicable): |  |

## Configuration Manual

### Aishwarya Raut 21175748

## 1 Introduction

This document provides insights into the hardware and software components essential for building and deploying the incident classification model developed. Users can follow the outlined steps to execute the code and reproduce the project results.Cristina (2023)

## 2 Hardware and Software configuration

The hardware configuration details for the host device employed in executing this research project are presented in Figure 1 . Refer to Figure 1 for a comprehensive overview of the technical specifications.

| (j) | Device specifications |                                              |
|-----|-----------------------|----------------------------------------------|
|     | Device name           | AniAsh                                       |
|     | Processor             | 12th Gen Intel(R) Core(TM) i5-1235U 2.50 GHz |
|     | Installed RAM         | 8.00 GB (7.83 GB usable)                     |
|     | Device ID             | E35B823B-8820-4176-9B45-4B51E9722F7F         |
|     | Product ID            | 00356-06291-89015-AAOEM                      |
|     | System type           | 64-bit operating system, x64-based processor |
|     | Pen and touch         | Pen and touch support with 10 touch points   |

Figure 1: Hardware and Software configuration

### 2.1 To get the code running

Run the comparative analysis of models on Google Colaboratory:

- For a convenient and swift setup, you can effortlessly execute the entire configuration process by navigating to the Google Colab file provided in artifacts named "Final\_code.ipynb" and simply clicking 'Run All' in the 'Runtime' tab.
- This will sequentially run all the configurations outlined in the manual, streamlining the setup process for optimal efficiency.

#### Run the ticket classification system User Interface:

• To access and run the UI project, follow these step-by-step instructions:

#### 1.Deployment of application over Elastic Beanstalk

- CodePipeline has been created, thus upon detecting changes in the connected repository, it will trigger automatic deployment of the Flask application to the Elastic Beanstalk environment.
- The link to the deployed application to AWS Elastic Beanstalk is http://myelasticbeanstalkappsupportticketnew5.eba-3hi7gf52.ap-southeast-2. elasticbeanstalk.com/

#### OR

#### 1. Download Code Artifacts:

1. Download the project's code artifacts from the submitted artifacts.

#### 2. Download and Install Visual Studio Code (VSCode):

- 1. Download VSCode from the official website
- 2. Install VSCode by following the on-screen instructions.

#### 3. Open Project in VSCode:

- 1. Open VSCode and click on "Open Folder."
- 2. Navigate to the Flask folder within the downloaded artifacts and select it.

4. Download Requirements: To install the required dependencies listed in a requirements.txt file for a Flask app in VSCode, follow these steps:

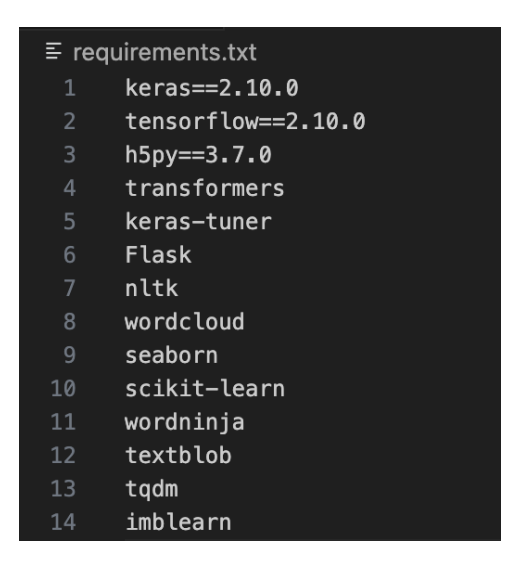

- 1. Open the terminal in VSCode.
- 2. Navigate to the directory where your Flask app is located using the cd command. For example:

cd /path/to/your/flask/app

3. Run the following command to install the dependencies:

pip install -r requirements.txt

This command reads the dependencies from the **requirements.txt** file and installs them in your Python environment.

Now, your Flask app should have all the necessary dependencies installed. You can proceed with running your Flask application. If there are additional steps or commands required for running your specific Flask app, you may find them in the app's documentation or source code.

#### 5. Run the Flask Application:

1. Run the 'app.py' file in VSCode.

#### 6. Access the Application:

- 1. Open the link displayed in the terminal after running the application.
- 2. You will be redirected to the application site.

### **3** Dataset

- The project makes use of a dataset obtained from Kaggle, accessible at Kaggle Dataset Link. This dataset contains complaints from customers within a financial company, stored in a .json format.
- The primary aim of the dataset is to address the need for an automated system to classify customer support tickets based on products and services, aiming to enhance the efficiency of resolving issues.
- With a total of 78,313 customer complaints, the dataset encompasses 22 features, each representing different facets of issues reported by customers.

### 4 Data Exploration

Google Drive has been connected to the current Colab Notebook session to read the dataset using the code given in Figure 2.

### 4.1 Installing Libraries

To ensure the proper functioning of the project, it is essential to install the required libraries. Run the following commands to install the necessary dependencies:

After successfully installing the required libraries, the environment is now equipped with the essential dependencies for executing the project. To proceed with the next steps, a few libraries need to be imported.

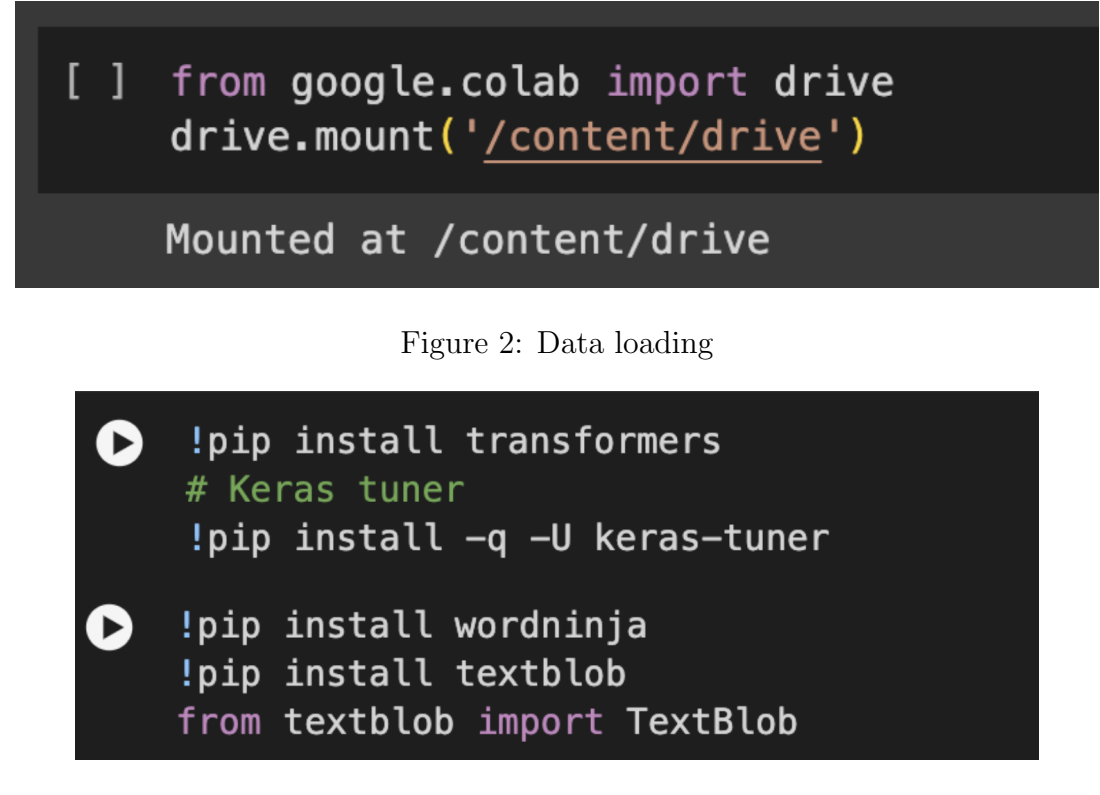

Figure 3: Installing libraries

### 4.2 Importing All the Libraries

The following crucial libraries are imported, setting the groundwork for data manipulation, natural language processing, machine learning, and various other tasks.

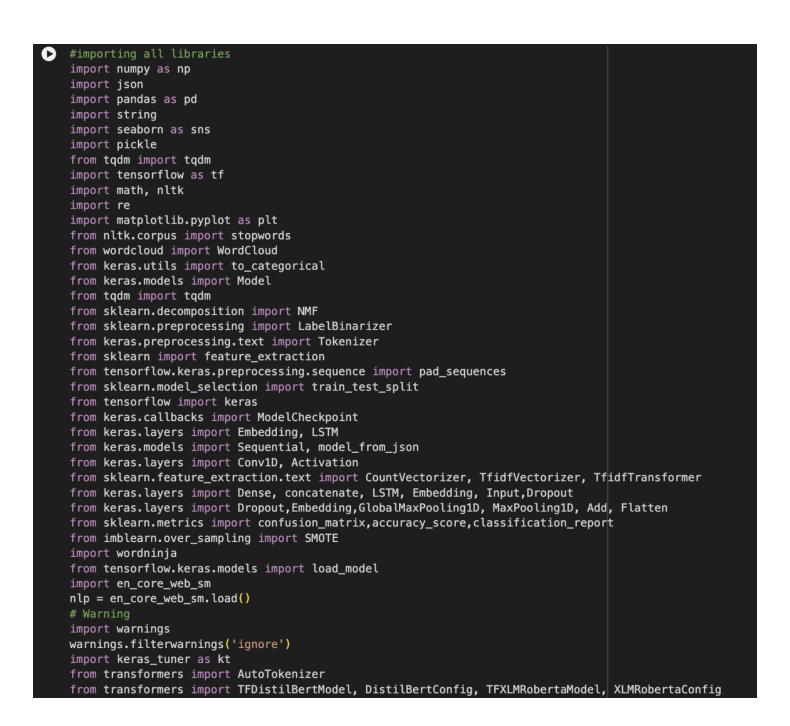

Figure 4: Importing all libraries

### 4.3 Data Preprocessing

Below are the essential steps for data cleaning and preprocessing, crucial for preparing the dataset for subsequent analysis and model development, such as CNN + LSTM with Glove Embedding.

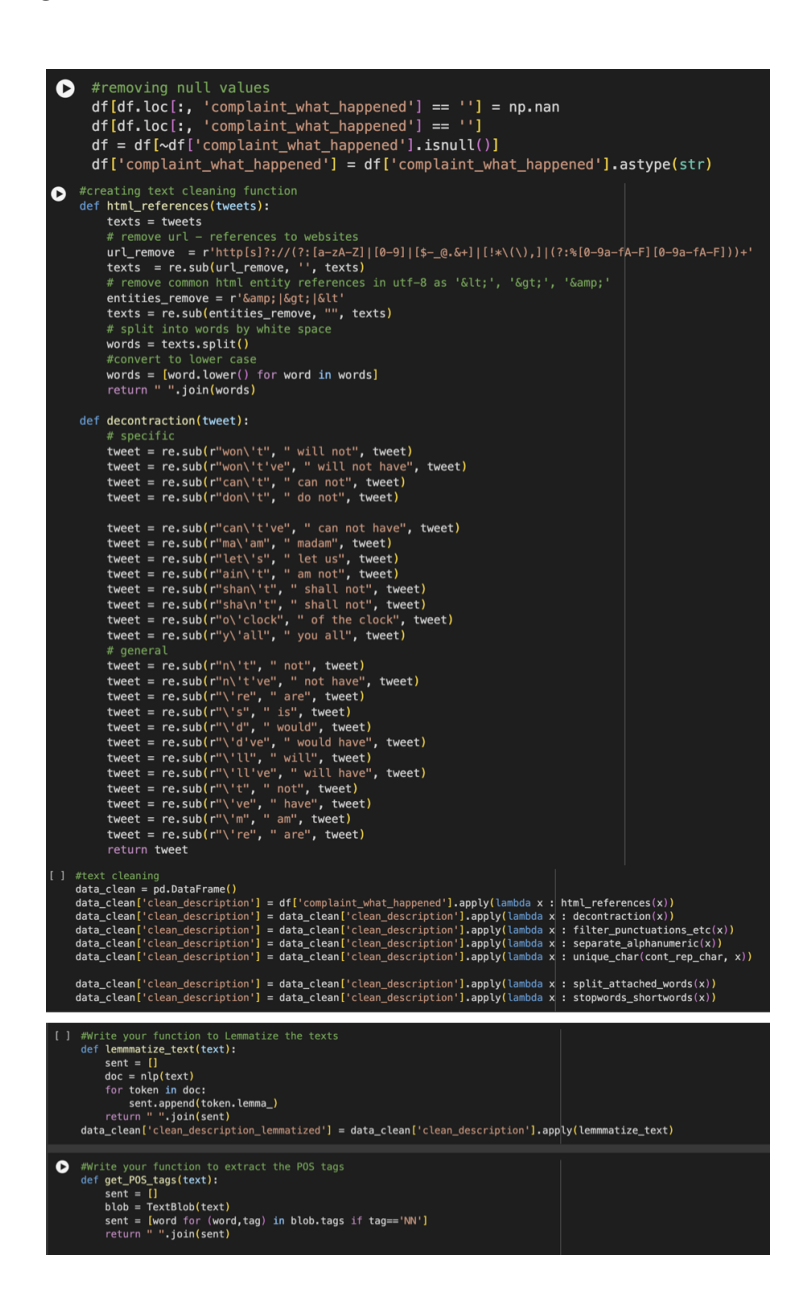

## 5 Model Training with CNN + LSTM with GloVe Embeddings

Below is the implementation for training the support ticket classification model, incorporating GloVe embeddings for enhanced text representation. This section encompasses loading the embeddings, tokenizing the dataset, and building the model for effective classification.

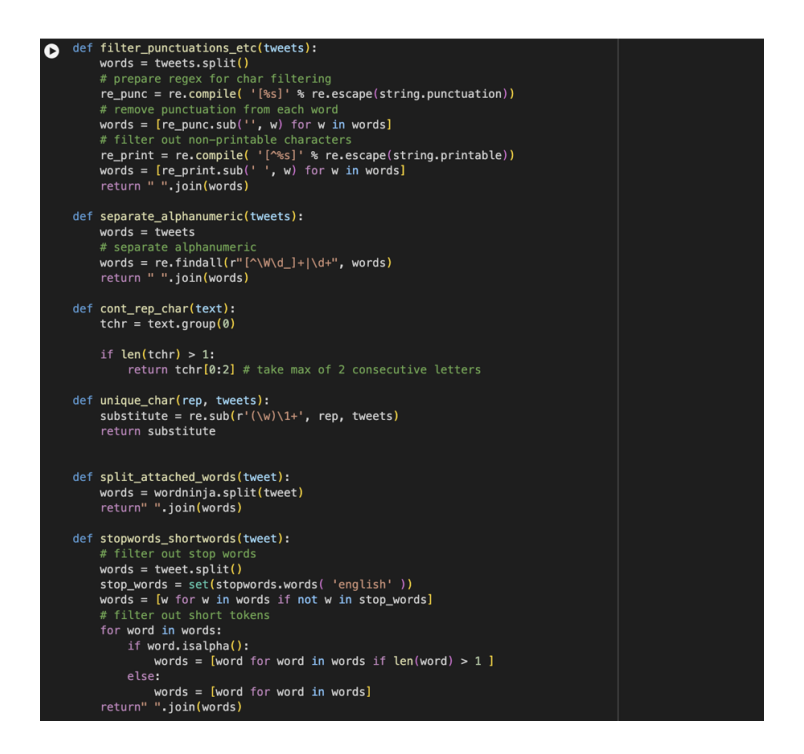

Figure 5: Data Preprocessing

Training the support ticket classification model using the provided configuration. The model undergoes 5 epochs with a specified batch size, while monitoring performance on the validation set for each epoch.

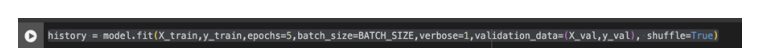

To find the training validation and accuracy as well as validation and loss run below code snipped:

| C | <pre>#Train and validation accuracy plt.plot(history.history['accuracy'], 'b', label='Training accurarcy') plt.plot(history.history['val_accuracy'], 'r', label='Validation accurarcy') plt.title('Training and Validation accurarcy') plt.legend()</pre> |
|---|----------------------------------------------------------------------------------------------------|
|   | <pre>plt.figure() #Train and validation loss plt.plot(history.history['loss'], 'b', label='Training loss') plt.plot(history.history['val_loss'], 'r', label='Validation loss') plt.title('Training and Validation loss') plt.legend() plt.show()</pre>    |

To fetch confusion matrix for CNN-LSTM follow below code snippet:

## 6 Model Training with FineTune XLMRoberta Transformer

The data loading and pre-processing steps for FineTune XLMRoberta models remain the same as CNN+LSTM with glove model. The only difference is data preprocessing and model building. These steps are given below.

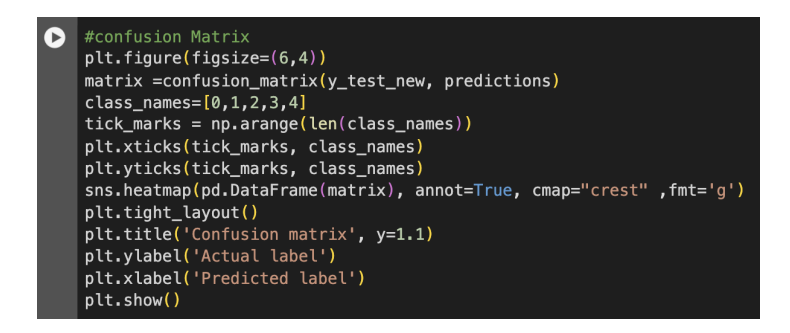

Below is the model function that defines the architecture for FineTune Distillbert Transformer. The function incorporates a transformer layer, setting its weights to be non-trainable, and includes dense layers for feature extraction. The output layer utilizes the sigmoid activation function for multi-label classification.Sharma (2023)

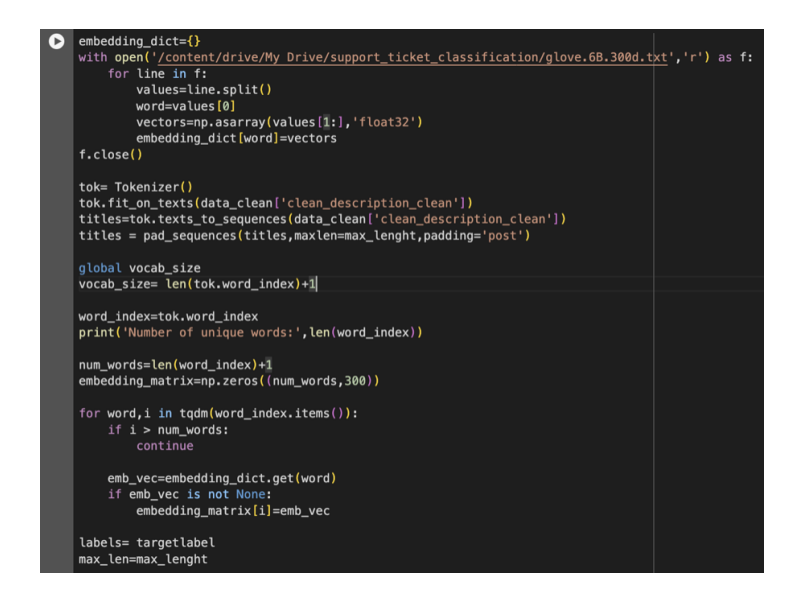

## 7 Model Training with FineTune Distilbert Transformer

The data loading and pre-processing steps for FineTune Distilbert Transformer models remain the same as CNN+LSTM with glove model. The only difference is data preprocessing and model building. These steps are given below.Olafenwa (2022)

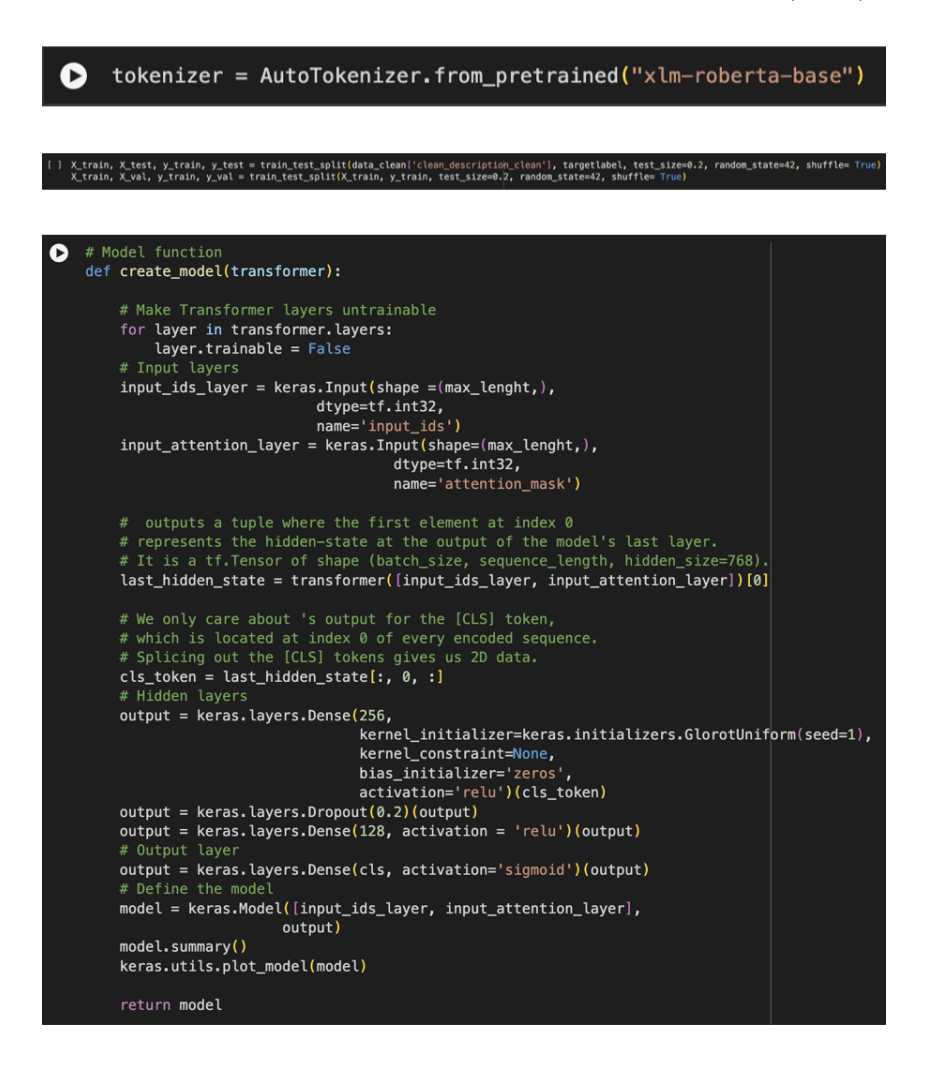

## References

- Cristina, S. (2023). Training the transformer model, machinelearningmastery. URL: https://machinelearningmastery.com/training-the-transformer-model/
- Olafenwa, A. (2022). The concept of transformers and training a transformers model, towards datascience.

 $\label{eq:URL: https://towardsdatascience.com/the-concept-of-transformers-and-training-a-transformers-model-45a09ae7fb50$ 

Sharma, D. (2023). Training an adapter for roberta model for sequence classification task, analyticsvidhya.